#### Run CMd

#### C:\Users\win10>dotnet --version

8.0.300

C:\Users\win10>

#### BHMATA:

### 1. download and install dotnet

https://dotnet.microsoft.com/en-us/download

### 2. Στο Extension Marketplace στο Vsc γράφουμε C#

a) Κάνουμε install o Visual Studio Code (powered by OmniSharp)

- b) c# extensions  $\kappa \dot{\alpha} vou \mu \epsilon$  install to IDE EXTENSIONS FOR VSCode.
- **3. FILE / SAVE WORK SPACE AS** (επιλέγουμε κατάλογο σαν κατάλογο εργασίας).

### 4. FILE / NEW FILE

5. Terminal / New Terminal

και γράφουμε

# PS C:\Users\win10> dotnet --version

θα μας φέρει αυτά-->

8.0.300

### 6. PS C:\Users\win10> dotnet new console

θα μας φέρει αυτά-->

The template "Console App" was created successfully.

Processing post-creation actions...

Restoring C:\Users\win10\Documents\C#\C#.csproj:

Determining projects to restore...

Restored C:\Users\win10\Documents\C#\C#.csproj (in 181 ms).

Restore succeeded.

# 7. PS C:\Users\win10\Documents\C#> dotnet restore

Determining projects to restore...

All projects are up-to-date for restore.

# 8. PS C:\Users\win10\Documents\C#> dotnet run

θα μας φέρει αυτά-->

Hello, World!

Όταν κάνουμε αλλαγή στο πρόγραμμα μας

# α) κάνουμε File \ Save

και στο terminal γράφουμε

# β) dotnet restore και dotnet run και τρέχουν οι νέες μας αλλαγές στο πρόγραμμα.